How to Access an IU13 Schoology Group/Course?

If you already have a Schoology account, go to your district Schoology link, sign in using your district Schoology user name and password and enter this Access Code: 3Q72-WF9C-JPZ8B

If you do not have a Schoology account issued by your district, please do the following:

1. Go to https://www.schoology.com

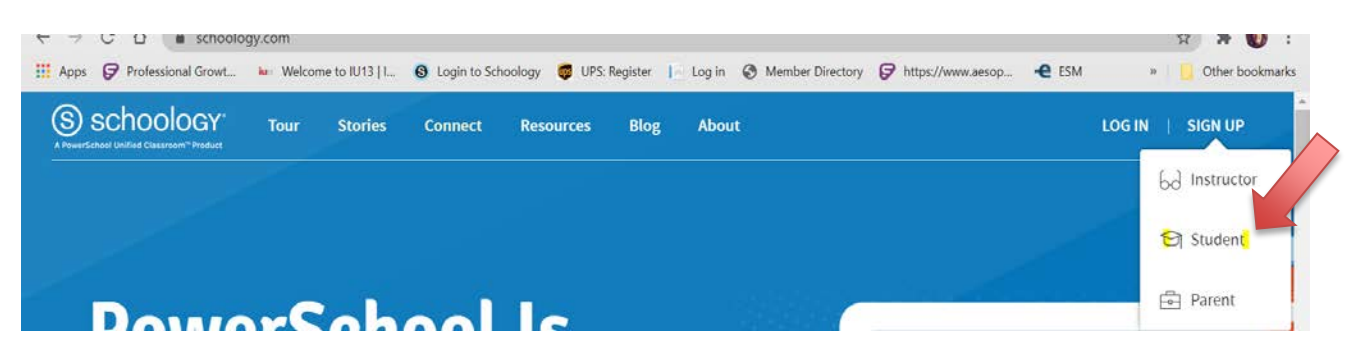

- 2. Click on SIGN UP, select Student.
- 3. Enter this **Access code:** <u>3Q72-WF9C-JPZ8B</u> for the course or group you are joining:

| S schoology |                                                                  |
|-------------|------------------------------------------------------------------|
|             | Sign up for Schoology Back                                       |
|             | Access Code<br>Enter the access code provided by your instructor |
|             | Continue                                                         |
|             |                                                                  |

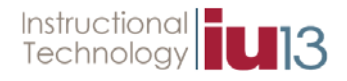

4. You will be prompted to create an account, once you have entered your Name, Email Address, and Password, click Register:

| 8KRF-M25K-FH6TD                                             |                             |  |
|-------------------------------------------------------------|-----------------------------|--|
| First Name                                                  | Last Name                   |  |
| Email or Username                                           |                             |  |
| Password                                                    |                             |  |
| Confirm Password                                            |                             |  |
| By clicking <b>Register,</b> you<br>Policy and Terms of Use | are agreeing to our Privacy |  |

- 5. Once approved (if needed) you can access the course or group.
- 6. To locate the course or group, select COURSES or GROUPS at the top of the screen and select the appropriate course or group you just joined.

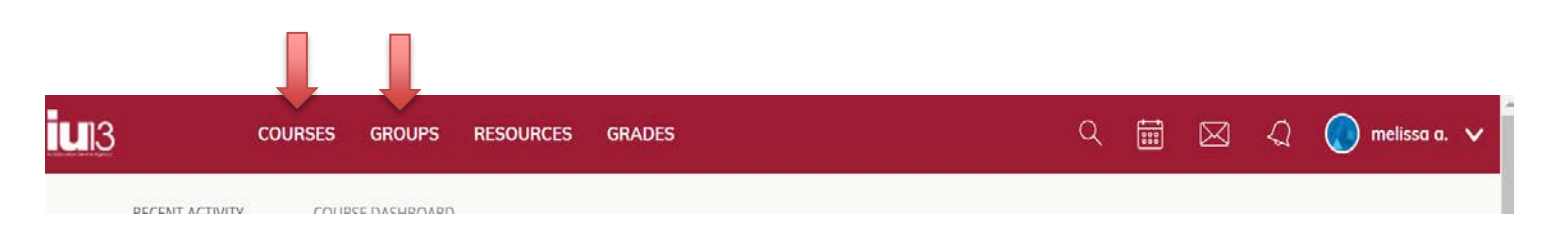

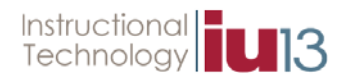